## **Creazione USB Drive**

Per estrarre l'immagine ISO in ambiente MAC occorre scaricare il programma <u>Etcher</u> e poi seguire i seguenti step:

- 1. Inserire il dispositivo USB.
- 2. Aprire "Etcher" e selezionare il file ISO mediante il pulsante "Select Image".

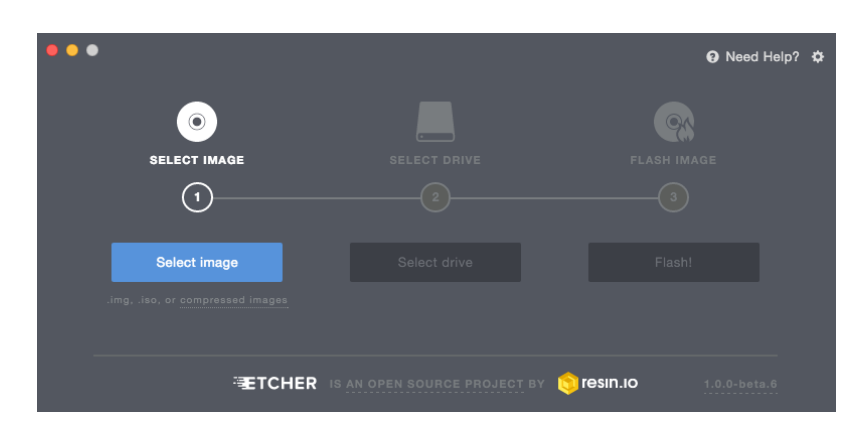

- 3. Etcher dovrebbe rilevare automaticamente la periferica USB, ma è sempre meglio controllare...
- 4. Cliccando sul pulsante "Flash!" si dà il via al processo di scrittura.

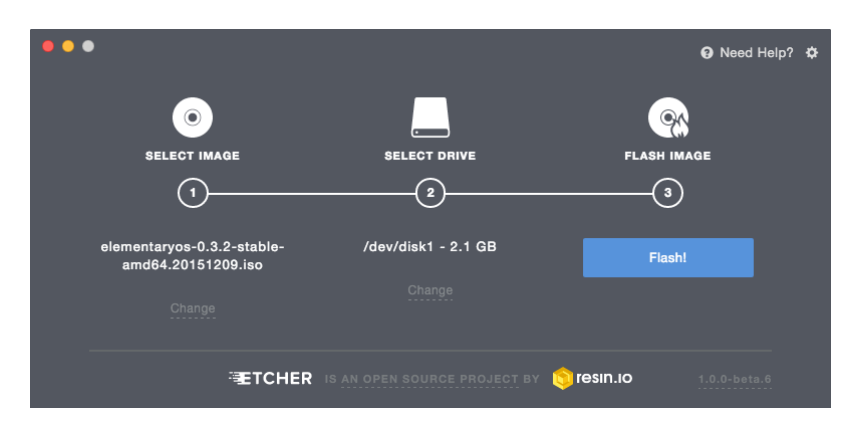

5. Terminato il processo, potrete riavviare il computer caricando l'OS dalla periferica USB.

| •••                              |                                            |                                         | Need Help?   | ¢ |
|----------------------------------|--------------------------------------------|-----------------------------------------|--------------|---|
| ✓ Flash Complete!                |                                            |                                         |              |   |
| Safely ejected and ready for use |                                            |                                         |              |   |
|                                  | Would you like to flash<br>the same image? | Would you like to flash<br>a new image? |              |   |
|                                  | Use <b>same</b> image                      | Use <b>new</b> image                    |              |   |
|                                  |                                            |                                         |              |   |
|                                  | ETCHER IS AN OPEN SOU                      | RCE PROJECT BY 🧐 IESIN.IO               | 1.0.0-beta.6 |   |